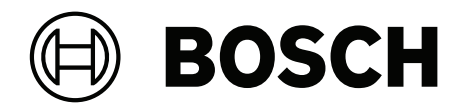

# **IP Matrix/KBD-UXF**

VJD-8000 | VJD-7513 | VJD-7523 | VJD-7533

zh-CHS 用户手册

## 目录

| 1     |          | 4  |
|-------|----------|----|
| 2     |          | 5  |
| 2.1   | 关于本手册    | 5  |
| 2.2   | 手册约定     | 5  |
| 2.3   | 其他文档     | 5  |
| 3     |          | 6  |
| 4     |          | 7  |
| 5     |          | 8  |
| 5.1   | 键盘布局     | 8  |
| 5.2   | 按键说明     | 9  |
| 5.3   | 键盘操作     | 11 |
| 5.3.1 | 选择摄像机    | 11 |
| 5.3.2 | 选择监视器    | 11 |
| 5.3.3 | 控制数字速率倍数 | 11 |
| 5.3.4 | 控制PTZ摄像机 | 11 |
| 5.3.5 | 使用预置位    | 11 |
| 5.3.6 | 锁定/解锁键盘  | 12 |
| 6     | 键盘打印模板   | 13 |
| 7     | 故障排除     | 14 |

## 1 使用最新软件

首次操作设备前,请确认您已安装可用的最新软件版本。为确保设备功能性、兼容性、安全性以及性能 持续稳定,请在设备使用寿命期间定期更新软件。关于软件更新,请遵照产品文档中的说明。 访问以下链接,查看更多信息:

- 常规信息: <u>https://www.boschsecurity.com/xc/en/support/product-security/</u>
- 安全建议,即已知漏洞及推荐的解决方案列表:<u>https://www.boschsecurity.com/xc/en/</u> <u>support/product-security/security-advisories.html</u>

由于所操作的博世产品软件组件过时而造成的任何损失,博世不负任何责任。

## 2 简介

## 2.1 关于本手册

本手册介绍了如何使用键盘操作IP Matrix应用程序。

## 2.2 手册约定

下列符号和标记用来提醒用户注意一些特殊情况:

### 注意!

此符号表示一些特殊功能,并提供了软件的使用提示和技巧。

可在程序中找到的术语(例如用户界面中的菜单选项、命令或文本)以粗体表示。

## 2.3 其他文档

# í

### 注意!

**请先阅读硬件文档中的说明,然后按照说明操作** 为IP Matrix安装硬件时,请先阅读硬件文档中的说明,然后按照说明操作。该文档说明了安全注意事 项,请务必先阅读并理解安全注意事项,然后再开始安装硬件。

### 更多信息

如需了解更多信息、下载软件或获取文档,请访问: www.boschsecurity.com,并转至相应产品页面。

## 要求

使用键盘的前提条件是,已正确安装和配置IP Matrix系统所需的硬件。

### 软件安装要求

需要Configuration Manager程序(7.74或更高版本)。

### 操作要求

确保符合下列要求:

- 1到4个准备就绪的VIDEOJET decoder,固件10.30或更高版本,且已连接到监控网络(已完全安 装且随时可用)
  - 1到4个KBD-UXF或KBD-Digital键盘(已完全安装且随时可用)
- 1到8 (16)个显示器,接口正确连接或带有适配器
  注: VJD-8000和VJD-7513每个解码器最多可以连接2个显示器,而VJD-7523和VJD-7533最多可以连接4个显示器。
- 已连接到监控网络的固定或云台摄像机
- 一个已安装Configuration Manager程序并连接到监控网络的PC(仅用于配置用途)

### 注意!

在操作前,必须使用Configuration Manager程序配置IP Matrix应用程序。

### IP Matrix配置

IP Matrix应用程序可使用Configuration Manager程序(7.74或更高版本)进行配置。 如需详细的配置步骤,请参见在线产品目录上的IP Matrix配置手册。

## 限制

使用IP Matrix系统时,请注意以下限制:

- 负载过高时,解码器会通过跳帧来自行调整性能进行适应,此时会导致视频流不稳定。
- 只有本地录像支持回放,通过VRM管理的录像不支持。
- 对于回放模式, I-frame间隔大会导致难以精确定位时间点, 并降低后退播放性能。

## 操作

使用安装Configuration Manager程序的PC配置IP Matrix应用程序后, IP Matrix应用程序可用作独立的CCTV监控系统。使用随附键盘可执行所有操作。

# i

5

注意!

请参见随键盘提供的说明手册。该手册也可以在在线产品目录中找到。

## 5.1 键盘布局

下图展示了键盘上的不同键组,以右手操作模式显示。

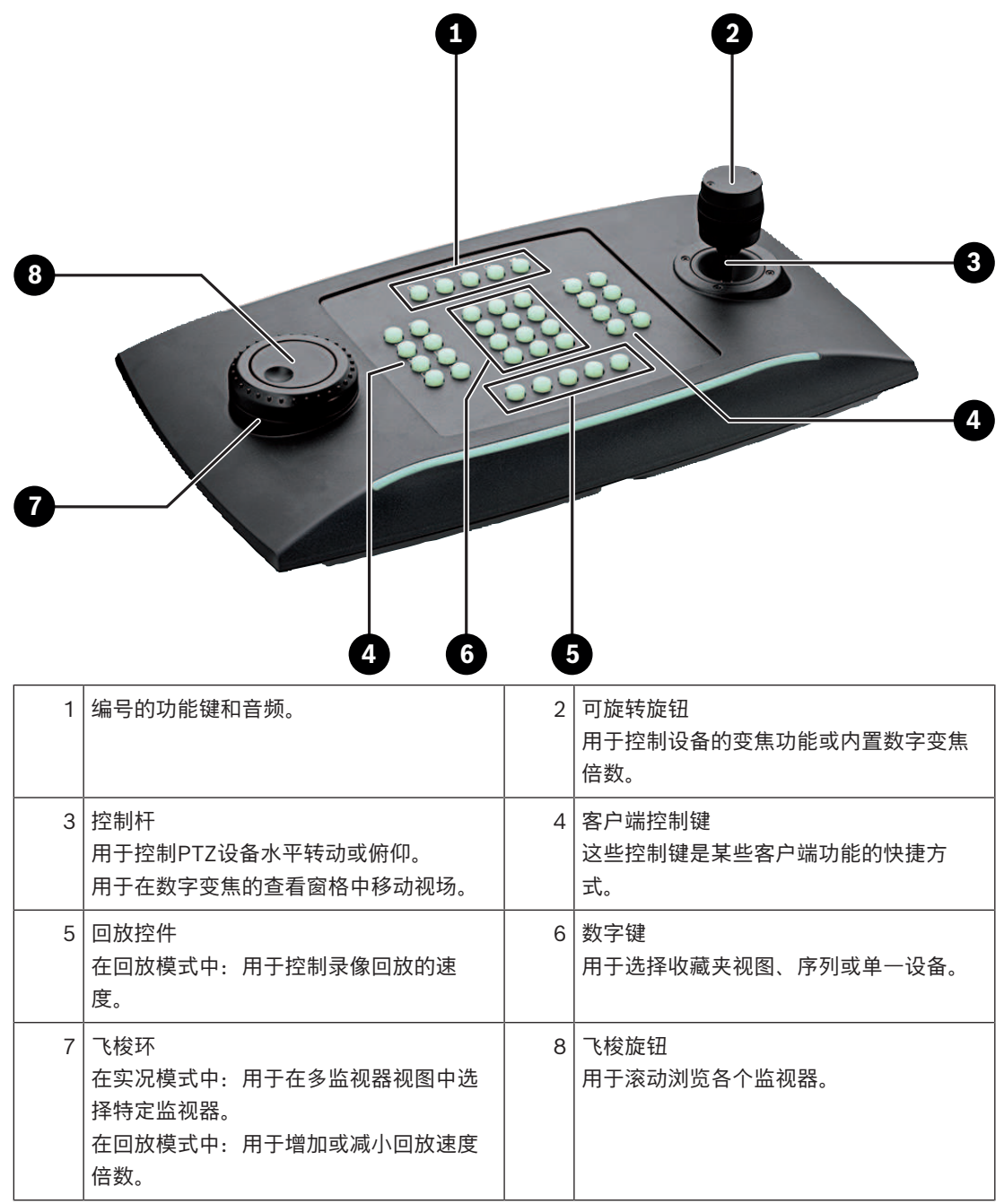

## 5.2 按键说明

下表说明了键盘上的图标及其功能。

━┘」 显示监视器编号和解码器IP地址

▶ 按此键可在监视器上显示监视器编号和解码器IP地址。

➡ □\_\_\_\_\_\_\_\_显示摄像机编号和摄像机IP地址

▶ 按此键可在监视器上显示摄像机编号和摄像机IP地址。

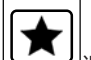

┘调用收藏夹。最多可用9个收藏夹。

▶ 先按此键,再使用数字键输入数字,然后单击OK。
 注:所有显示器的布局和摄像机连接都已重新建立。

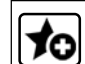

**上**最多可保存9个收藏夹。

▶ 先按此键,再使用数字键输入数字,然后单击OK。注:所有显示器的布局和摄像机连接都已保存。

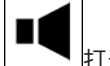

▶ 打开/关闭音频

- ▶ 按此键可打开/关闭音频。此操作仅适用于屏幕左上方的监视器。
- **注**:不断闪烁表示该功能处于启用状态。

尚不支持。

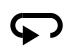

上,將键盘切换至左手操作,再按一次则恢复右手操作。 按键布置将转向180度。

▶ 先按此键,然后单击**OK**。

注:请务必同时将印有键名的键盘内嵌按键和按键标记也旋转180度。

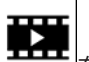

**——** 在实况模式和回放模式之间切换。

不断闪烁表示该功能处于启用状态。

- ▶ 按此键进行切换。
- 注: 仅固件9.60和更高版本支持。必须具有回放权限。

## ත

- \_\_\_\_\_加载一个摄像机序列
- ▶ 先按此键, 输入一个1至32范围内的有效序列号, 然后单击OK。
- **注:**不断闪烁表示需要输入数字。

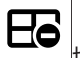

切换至上一个使用更少监视器的布局

▶ 按此键可减少当前显示屏幕上的监视器数量。

**注**: 此键提供循环功能, 跳过第一个布局之后则再次回到最后一个布局。

Eo

切换至下一个使用更多监视器的布局

▶ 按此键可增加当前显示屏幕上的监视器数量。

**注:**此键提供循环功能,跳过最后一个布局之后则再次回到第一个布局。 <u>حما</u> 为当前选定的监视器打开/关闭全屏模式 按此键可打开或关闭全屏模式。 •  $\boldsymbol{\sim}$ 打开/关闭带画中画的全屏模式 按此键可打开或关闭带画中画的全屏模式。 • 1....0数字键 用于选择收藏夹视图、序列、预置位或各个设备。 ESC取消数字输入。 按此键可取消数字输入。 • OK确认数字输入。 按此键进行确认。 选择或保存预置位 要选择预置位: 先按此键,然后使用数字键输入预置位编号,再单击OK。 \$ 启用/禁用焦距控制 先按此键,然后转动控制杆控制旋钮更改焦距控制。 • \$ 启用/禁用光圈控制 Þ 先按此键,然后转动控制杆控制旋钮更改光圈控制。  $\nabla$ 显示下一摄像机 按此键可在选定的监视器上显示下一摄像机。 ۲ 3 显示上一摄像机 按此键可在选定的监视器上显示上一摄像机。 选择监视器。 先按此键,然后使用数字键输入监视器编号,再单击OK。 削 锁定/解锁键盘 按此键可锁定或解锁键盘。 • 注:按键在锁定状态下会高亮显示。 快退播放录像(逐步) 按此键可快退播放录像(逐步)。 Þ 注: 在回放模式下可用。 ◀ 后退播放录像

按此键可常速后退播放录像。

注: 在回放模式下可用。

床结/解冻监视器上的视频(实况模式)或暂停回放(回放模式) 在实况模式中:

▶ 按此键可冻结/解冻所有监视器上的视频。

**注:** 选择其他布局时,摄像机或监视器也会解冻视频。 在回放模式中:

▶ 按此键可在选定的监视器上暂停回放。

\_\_\_\_开始回放

按此键可开始常速回放。

**注:**在回放模式下可用。

 $\blacktriangleright$ 

- \_\_\_\_\_快进(逐步)
- ▶ 按此键可逐步快进录像。
- **注:** 在回放模式下可用。

## 5.3 键盘操作

### 5.3.1 选择摄像机

要选择摄像机:

- 1. 按数字键输入列表中的摄像机编号。
- 2. 按OK键将当前监视器切换至选定的摄像机视图。

### 5.3.2 选择监视器

要选择监视器:

在实况模式中: 使用键盘飞梭环在多监视器视图中选择特定监视器。选定的监视器会被彩色框包围。 或

按下监视器\_\_\_\_\_键,使用数字键输入监视器编号,然后单击OK。

### 5.3.3 控制数字速率倍数

要控制数字速率倍数

 在回放模式中: 使用键盘飞梭环以不同速度快进或快退。
 根据键盘飞梭环的转动幅度,可选以下速度倍数: ¼、½、1、2、4、8和16
 或
 在回放暂停模式中:
 使用飞梭旋钮单步前进或单步后退。

### 5.3.4 控制PTZ摄像机

要控制摄像机的水平转动和俯仰:

▶ 使用键盘控制杆控制PTZ摄像机的轴。

要控制变焦功能:

▶ 旋转控制杆控制旋钮来放大或缩小。如摄像机不具备光学变焦,则会模拟数字变焦。

## 5.3.5 使用预置位

要保存预置位:

5.3.6

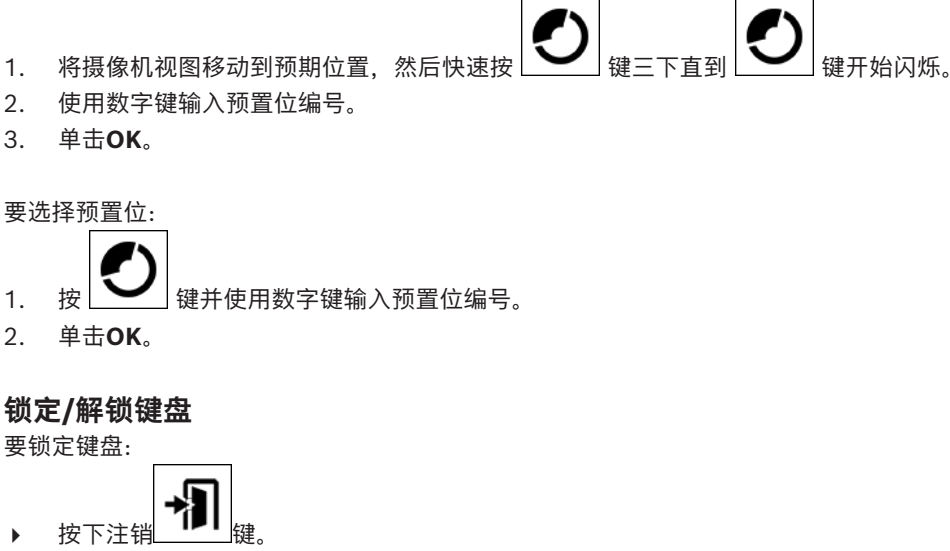

要解锁键盘:

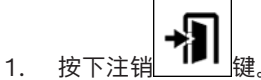

- 输入IP Matrix密码。
- 3. 单击**OK**。

## 键盘打印模板

下图显示了键盘的按键布置。

## 注意!

要在产品随附的打孔键盘模板上打印按键布置,请使用在线产品目录中的等比例模板 —"专用Print template IP Matrix for KBD UXF"。

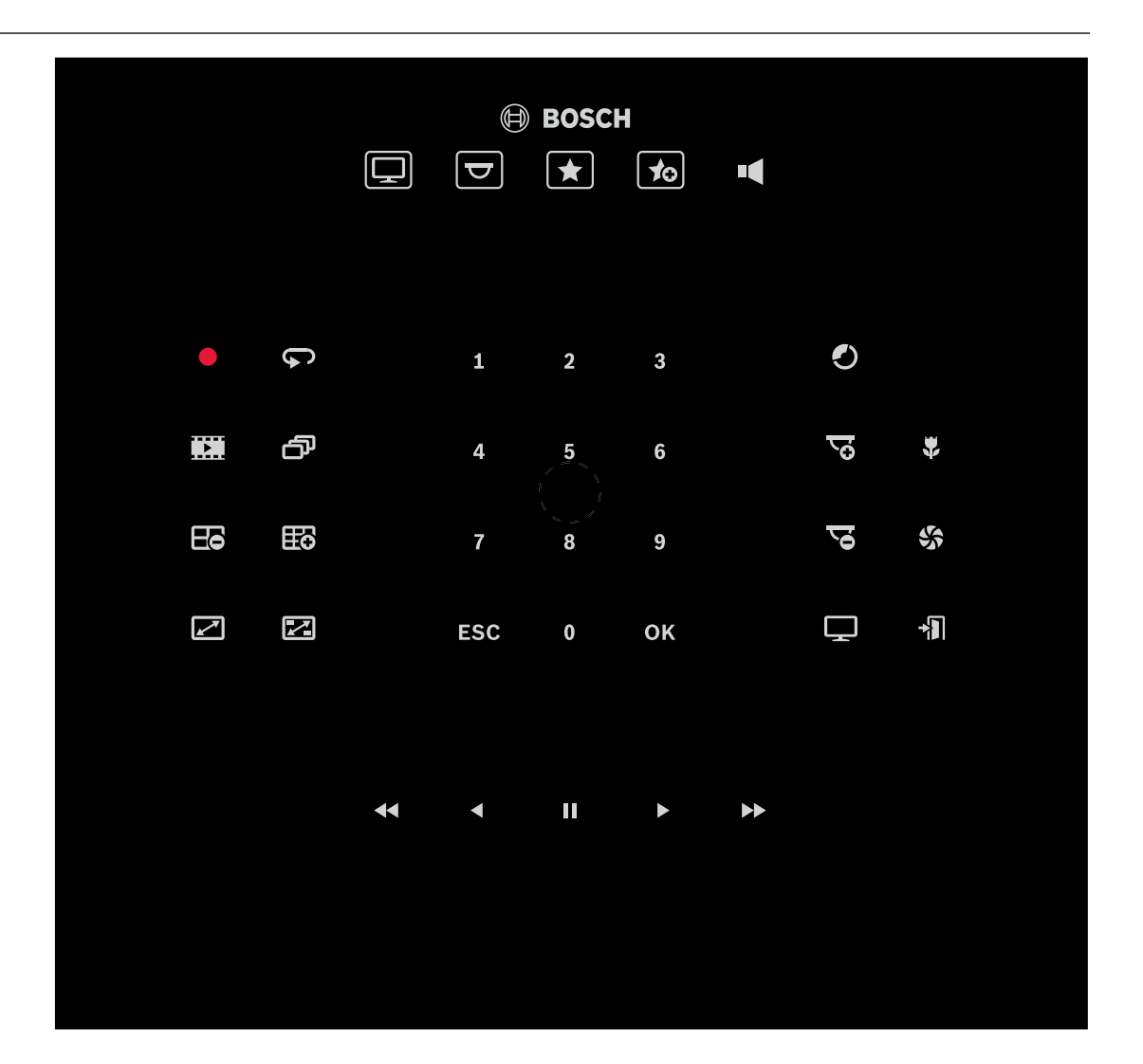

Bosch Security Systems B.V.

## 故障排除

对于一般外观,请查看每个解码器的高级选项卡设置。

| 问题                                                         | 解决方案                                                    |  |
|------------------------------------------------------------|---------------------------------------------------------|--|
| KBD-UXF键盘上的按键均不亮。                                          | 请检查电源线和数据线连接。                                           |  |
| 打开键盘时,KBD-UXF上的所有5个功能键均变<br>亮,而其他键不工作。                     | 键盘的接口模式错误。请参考键盘手册来更改模<br>式。                             |  |
| 无法访问摄像机。                                                   | 检查通用密码。所有摄像机都将该密码作为一般用<br>户密码。                          |  |
| 在多解码器设置中:Configuration Manager程<br>序的设置对IP Matrix应用程序不起作用。 | 只有主解码器的设置对IP Matrix应用程序起作<br>用。请选择主解码器并重试。              |  |
| 选定的监视器无突出显示。                                               | 检查子屏幕间距。必要时增加间距。                                        |  |
| 重启解码器后没有连接。                                                | 启用"重启后重新连接"。                                            |  |
| 不是所有监视器都有视频连接。                                             | 检查解码器的最大连接数量。<br>或<br>布局内的监视器可能超出了每个显示屏幕允许的最<br>大监视器数量。 |  |

## **②** <sub>支持</sub>

访问<u>www.boschsecurity.com/xc/en/support/</u>,获取**支持服务**。 博世安防通讯系统在以下方面提供支持:

- 应用程序和工具
- 建筑信息建模
- <u>保修</u>
- 故障排除
- 维修和更换
- <u>产品安全</u>

## ☞博世智能建筑科技培训学院

访问博世智能建筑科技培训学院网站,获取**培训课程、视频教程**和**文档**:<u>www.boschsecurity.com/</u>xc/en/support/training/

Bosch Security Systems B.V. Torenallee 49 5617 BA Eindhoven Netherlands www.boschsecurity.com © Bosch Security Systems B.V., 2024